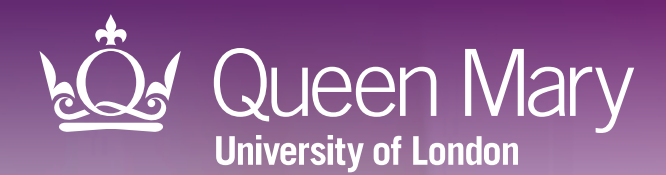

Tool version: 4.0 Guide updated: January 2025

# APL-AF Medicines optimisation tool for atrial fibrillation

User guide for SystmOne

ceg

Clinical Effectiveness Group Queen Mary University of London

# Helping practices to manage patients with atrial fibrillation and prevent heart attacks and strokes

APL-AF lists all registered patients with key indicators of atrial fibrillation and allows you to filter the list into cohorts to take action. The tool will support you to:

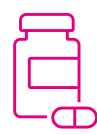

#### **Optimise medications, including:**

- Increase anticoagulation, to prevent heart attacks and strokes;
- Reduce patients on dual therapy for longer than necessary, to prevent major bleeds;
- List warfarin users who may benefit from a discussion about switching to DOAC.

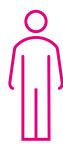

#### Tailor your approach

• See other relevant medications, co-morbidities, vulnerabilities, and latest blood pressure recording for each patient.

### **Supporting elements**

The APL-AF software tool is part of a wider programme of support that CEG provides to GP practices in the North East London NHS region. This includes data entry templates and training and guidance from our team of facilitators. The tool is intended for use with these supporting elements in place.

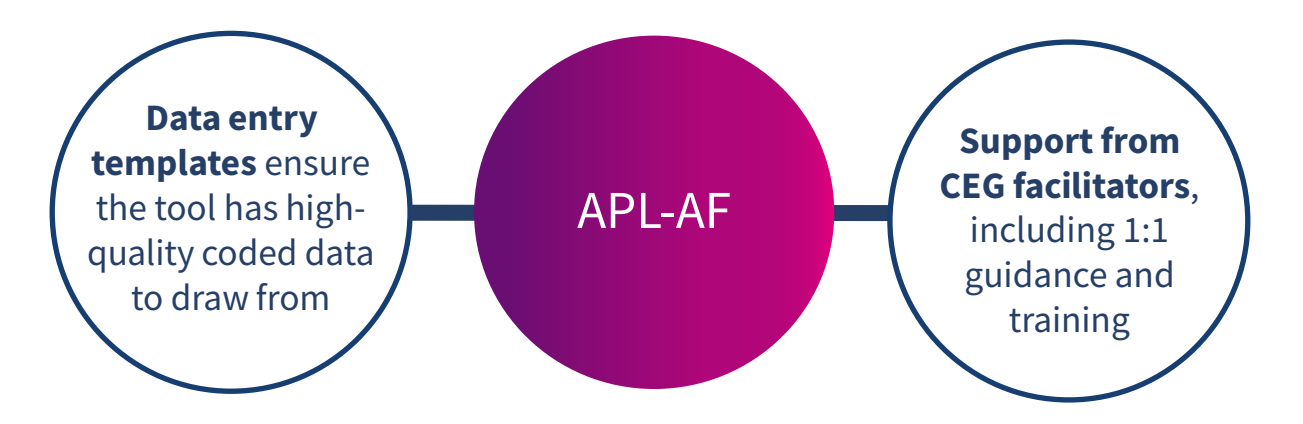

### **Quick reference cohorts**

With no filters selected, APL-AF will list **all patients currently registered with the practice who are aged 18+ and have a diagnosis of atrial fibrillation** (excluding atrial fibrillation resolved). Use the following filters to create these suggested cohorts:

#### Patients at high risk of stroke who are not on anticoagulation

Anticoagulant medications reduce the risk of stroke in people with AF by more than half.

- Prescribing: No anticoagulant
- CHA<sub>2</sub>DS<sub>2</sub>-VASc score:  $\geq 2$

#### Patients on dual antithrombotic therapy

Ensure they are not taking it for longer than necessary.

- Prescribing: Dual therapy
- + Review Patient Information page

# Warfarin users who may benefit from a discussion about switching to DOAC

• Prescribing: Warfarin

Medication review in 12m: No

# Patients who require reassessment of stroke and bleeding risk scores to determine the need for anticoagulation

As risk factors change over time.

- Prescribing: No anticoagulant
- CHA, DS, -VASc score: Recorded >12m and Not recorded

#### Assist in performing personalised anticoagulation medication reviews

- Medication review in 12m: No
- + Review Patient Information page

# Patients taking NSAIDs and anticoagulation, to assess and advise regarding risk of GI bleeding

- Prescribing: DOAC and Warfarin separately
- NSAID issued: Yes

Clinicians' decisions must be based on review of the full EMIS or SystmOne record.

### Limitations

#### APL-AF is not a diagnostic tool or intended to replace clinical judgement

The tool lists people for whom there may be issues of clinical concern and displays their data. It does not make management recommendations – these are entirely a matter for the clinician.

#### Prescribing status may not be current or complete

- The tool only displays medications that were selected as relevant for the tool, so the list of prescribed medications is **not exhaustive**. Patient records must be checked to obtain a full list of prescribed medications.
- The tool shows all selected prescriptions within the last six months. If a patient's medications have changed within those six months for example aspirin was stopped, or warfarin was changed to DOAC then the tool will display all of these and may not show the current situation. The patient record must be checked for current prescribing status.

#### **Relevant information could be missing**

- **Third party prescribing data could be missing**. There are several third parties other than the GP who may prescribe, including hospitals and community pharmacies. Where these have been coded into the patient record by the practice, they will display in the tool. But if this hasn't been done, the medications will be missing from both the patient record and the tool. There is separate CEG advice on how to record third party prescribing at your practice.
- The tool only presents information that is coded in the patient health record **using standard codes described by NHS Digital**. If clinicians use free text or non-standard codes, these will not display in the tool. Clinicians' decisions must be based on review of the full EMIS or SystmOne record.

APL-AF should be used in conjunction with CEG templates. Our templates will support you to code activity correctly and ensure the tool has high quality data to draw from.

### Definitions

#### **Filters**

**Prescribing** Prescriptions recorded **within the preceding six months**. Use the checkboxes to list patients with:

- prescription for a direct oral anticoagulant (DOAC)
- prescription for warfarin includes anticoagulants known as vitamin K antagonists, such as warfarin sodium, acenocoumarol, phenindione
- no anticoagulant prescribed
- prescription for aspirin/antiplatelets only
- prescription for dual therapy (anticoagulant and antiplatelet)
- Selecting 'All AF' will clear the prescribing filters

#### **Patient list**

| CHA <sub>2</sub> DS <sub>2</sub> -VASc, ORBIT                 | Most recent value recorded within the preceding 12 months, with date.                                                                                                    |
|---------------------------------------------------------------|----------------------------------------------------------------------------------------------------|
| Anticoagulants                                                | Shows whether the patient was prescribed anticoagulant medication within the preceding six months or not. The field will also display whether the prescription is for a DOAC or warfarin, eg: 'YES - DOAC'. |
| Aspirin/antiplatelet,<br>NSAID (excluding aspirin),<br>statin | Shows whether or not the patient was prescribed these medications within the preceding six months.                                                                                                    |
| CVD, HTN                                                      | Shows whether the patient has ever been coded with cardiovascular disease (CVD), or hypertension (HTN).                                                                                                    |
| BP                                                            | Shows most recent blood pressure value recorded (no maximum timeframe).                                                                                                    |

#### **Patient Information view**

| Medications      | Displays medication name and date of issue for other relevant prescriptions<br>within the preceding six months. Refer to the clinical system to check current<br>dosage and frequency. Any relevant third party prescribing coded in the<br>patient record is shown for the preceding 12 months.                                          |
|------------------|----------------------------------------------------------------------------------------------------|
| Comorbidities    | Shows 'yes' for presence of the listed comorbidities. Includes heart failure (HF), chronic kidney disease stage 3-5 (CKD), ischemic heart disease (IHD), stroke/transient ischaemic attack (TIA), peripheral arterial disease (PAD), hypertension (HTN), type 1/type 2 diabetes (Diab), liver failure, bleeding history, palliative care. |
| Process Measures | Shows latest ever, except for international normalised ratio (INR) which is latest in the preceding 24 months.                                                                                                    |

The tool uses QOF indicator codes for all variables unless indicated otherwise. Codesets are available on request - please speak to your <u>CEG facilitator</u>.

### Step-by-step: Downloading the tool

#### You only need to do this once

### Step 1: Download

**1.1** Download the SystmOne zip file.

**1.2** Double click the zipped file, then double click again.

### **Step 2: Extract**

Click 'Extract all' to extract the files.

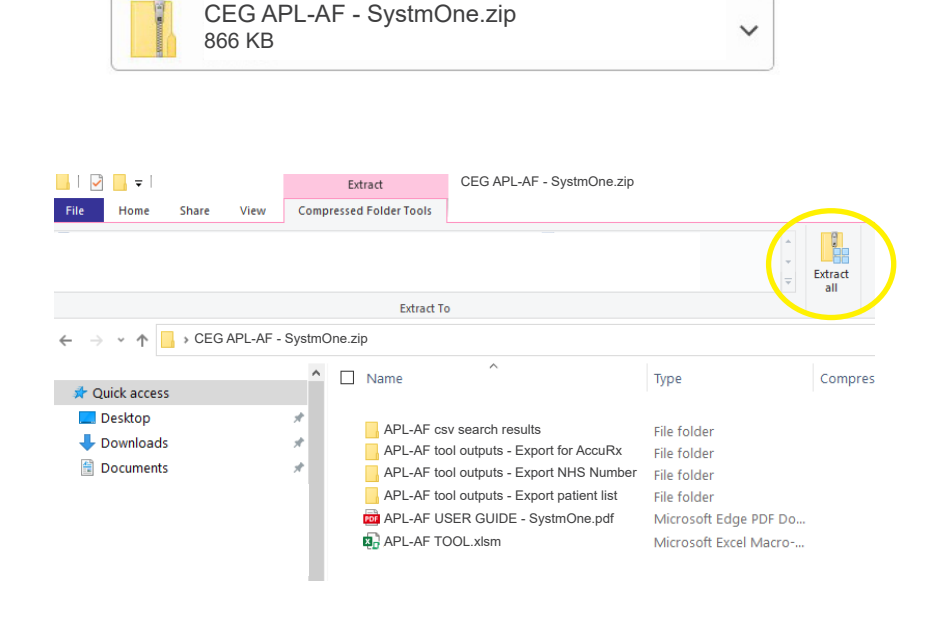

# Step 3: Save

Save the files in a secure device or network that is accessible to other practice staff, including any clinicians reviewing your work. **Choose a secure device or network if you intend to save exports of patient identifiable data in the same place**.

# Step 4: Unblock macros

Microsoft has introduced a security feature that blocks Excel macros by default. Macros are automated actions that the tool uses to run - without them, it will not work.

**4.1** Right click on the '**APL-AF TOOL**' XLSM file and select '**Properties**'.

4.2 In the 'General' tab, tick the box to 'Unblock'

**4.3** Click '**Apply**'. You must click 'Apply' before 'OK', otherwise the change won't take affect.

If you accidentally click 'OK' without clicking 'Apply', the option will no longer be visible and you will need to download the file again.

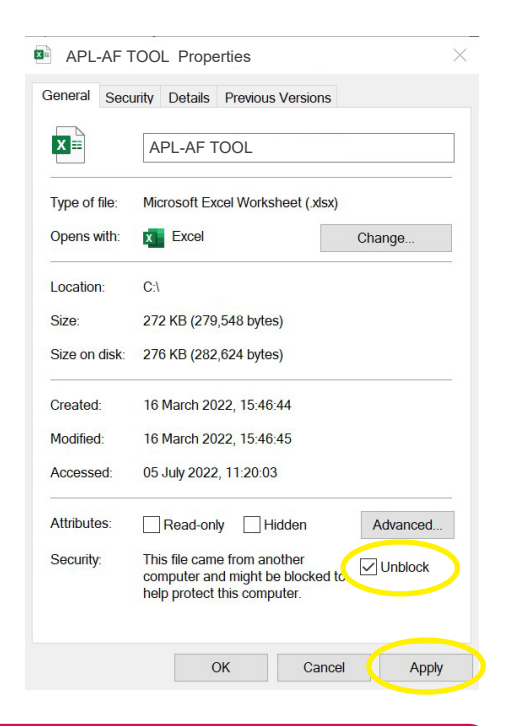

#### Troubleshooting

If you unblocked macros but still find some of the tool functions do not work, add the folder you saved it into as a 'trusted location'. In Excel, click 'File', 'Options', then 'Trust Center', then follow <u>Microsoft's instructions</u>. **If you have any problems installing or using the tool, contact your local CEG facilitator for help.** 

### Step 1: Run the search in SystmOne

1.1 Open SystmOne. Locate the APL-AF reports (saved in the 'CEG APL Clinical Tools' folder).

Highlight the search file and click '**run**' (green play button).

| CEG - WF (5960)                                 |                                     |
|-------------------------------------------------|-------------------------------------|
| 1 CEG ICS Contract Support                      |                                     |
| 2 CEG Public Health LBWF Contract Support       |                                     |
| V 🔤 3 CEG PCN Care Home Supplementary Service   |                                     |
| ✓ 3 CEG PCN Investment and Impact Fund Intermin |                                     |
| 4 CEG QOF DES CQRS Cancer Support               |                                     |
| 4 CEG QOF DES CQRS Prevalence Improvement       |                                     |
| 🗸 🧧 4 CEG QOF DES CQRS Weight Managment Support |                                     |
| V 🔤 4 QOF DES CQRS HPV Doses                    |                                     |
| 5 CEG Immunisations and Vaccinations            |                                     |
| 🗸 🧧 6 CEG Risk Stratification                   |                                     |
| Y CEG Miscellaneous                             | APL-AF                              |
| ▲ ▲ ▲ S CEG APL Clinical Tools                  | 🔲 🕞 🕨 🗙 🔍 👔 🥒 A   📾 🖶 🗃 🍙 🏠 🗇 👘 📋 👘 |
| <ul> <li>APL Imms (10)</li> </ul>               | Name V                              |
| <ul> <li>APL NDPP (1)</li> </ul>                | APL-AF search                       |
| APL-AF                                          |                                     |
|                                                 |                                     |

**1.2** Once the search has run (showing a tick), click 'Show patients' (magnifying glass).

| APL-AF        |   |     |          |       |       |   |
|---------------|---|-----|----------|-------|-------|---|
| 🗆   🕨   💁 🗙   | Q | / A | <b>a</b> | 🚽 🖻 😭 | ා ය 👘 | ī |
| Name 🗸        |   |     |          |       |       |   |
| APL-AF search |   |     |          |       |       |   |
|               |   |     |          |       |       |   |

## **Step 2: Export the report results**

2.1 Click 'Select Output', on top of the ribbon.

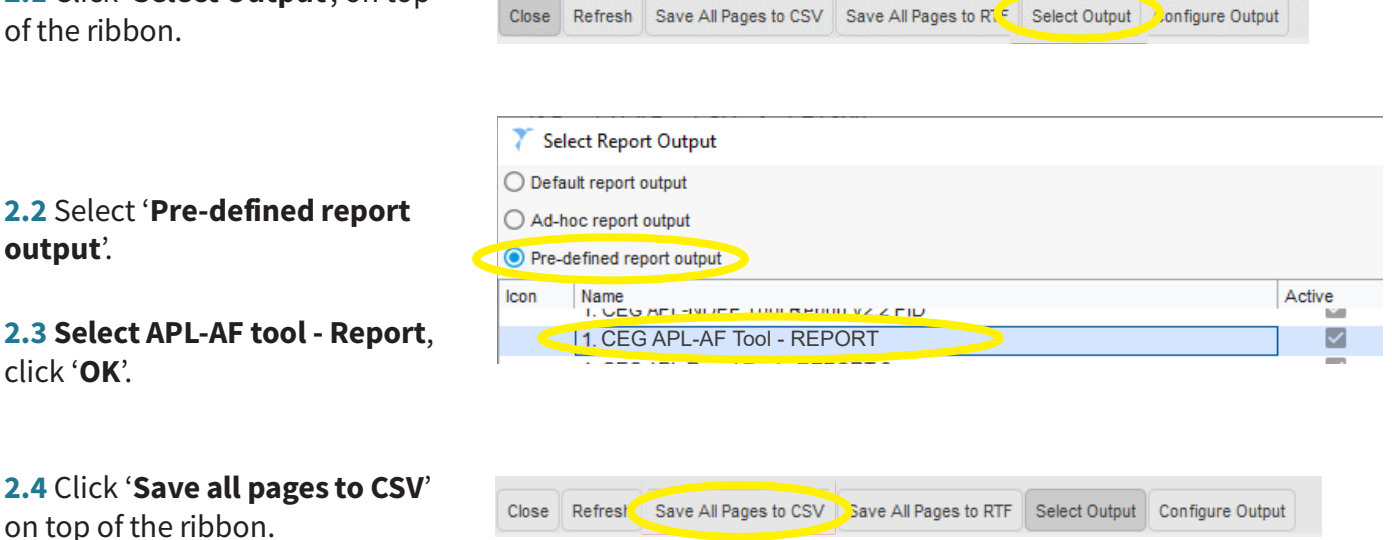

2.5 Save the file in its own folder - you can use the empty folder 'csv search outputs' included in the tool download if you choose to, as long as this has been placed in a secure location.

#### Due to their size, the reports may take a little longer to export than other reports

If you want to continue working while you wait, you can open a second instance of SystmOne.

output'.

### **Step 3: Import data into the tool**

3.1 Open APL-AF TOOL.xlsm (Excel file).

3.2 Select 'SystmOne' as your clinical system:

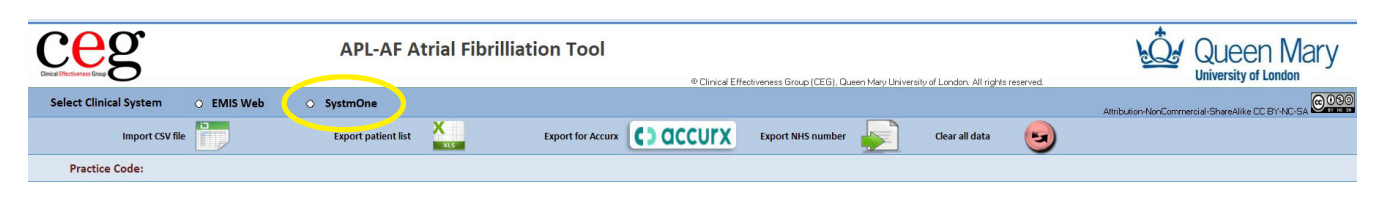

3.3 Click 'Import CSV file' and find and select the file you just exported from SystmOne:

| ceed                              | APL-AF Atrial Fibrilliation Tool     © Clinical Effectiveness Group (CEG), Queen May, University of London. All rights reserved.                                                                                                    | Queen Mary |
|-----------------------------------|----------------------------------------------------------------------------------------------------|------------|
| Select Clinical System 🔿 EMIS Web | SystmOne     SystmOne     SystmOne |            |
| Import CSV file                   | Export patient list 🔛 Export for Accurx 🚺 QCCUITX Export NHS number 🔛 Clear all data 🤕                                                                                                    |            |
| Practice Code:                    |                                                                                                    |            |

The tool will list the patients from your search and display relevant information from their record.

| Cirical Effectiveness Gre              | g               |          |           |                  | API      | -AF Atr     | ial Fi     | brilliatio      | on Tool           |                            | * Clinical Effectiv     | reness Group (C | EG), Queen Mar | y University of I | .ondon. All right | s reserved.              |                               | JEEN<br>ersity of Lond | Mary          |
|----------------------------------------|-----------------|----------|-----------|------------------|----------|-------------|------------|-----------------|-------------------|----------------------------|-------------------------|-----------------|----------------|-------------------|-------------------|--------------------------|-------------------------------|------------------------|---------------|
| Select Cli                             | inical System   | О Е      | MIS Web   | @ 5              | SystmOn  | e           |            |                 |                   |                            |                         |                 |                |                   |                   |                          | Attribution-NonCommercial-Sit | areAlike CC BY-N       | 0000          |
|                                        | Import CSV file |          |           |                  | Export p | atient list | XLS        |                 | Export for Accura | <b>()</b>                  | :curx                   | Export NHS      | number         |                   | Clear all dat     | . 😖                      | Date                          | of last run: 22/I      | February/2024 |
| Filters                                |                 |          |           |                  |          |             |            |                 |                   |                            |                         |                 |                |                   | Summary           |                          |                               |                        |               |
|                                        |                 |          |           |                  |          |             |            |                 |                   |                            |                         |                 |                |                   | Atrial Fibrill    | ation Register           |                               | 140                    | 100%          |
| Prescribing                            | All AF          | 0        | DOAC      | 0                | Warfarin | 5           | 0 N        | o anticoagulan  | t                 | Aspirin/A                  | Intiplatelets ONL       | Y               | O Dual the     | ару               | *Modified         | AF008: CHA₂DS₂-VASC ≥ 2  | issued Anticoagulants (6m     | ) 91                   | 84%           |
|                                        |                 |          |           |                  |          |             |            |                 |                   |                            |                         |                 |                |                   | CHA2DS2-V/        | SC≥2 and NOT issued a    | anticoagulant (6m)            | 17                     | 16%           |
| CHA <sub>2</sub> DS <sub>2</sub> -VASc | □ ≥2 □ 1        | 0        | 🗆 Re      | corded > 12m     | 🗌 Not F  | tecorded    | ORBIT      | □ ≥4 □          | Recorded > 12m    | Not Record                 | rded Age                | □ < 65          | 65 - 79        | 80+               | CHA2DS2-V/        | SC≥2 issued Aspirin/     | Antiplatelets ONLY (6m)       | 5                      | 5%            |
|                                        |                 |          |           |                  |          |             |            |                 |                   |                            |                         |                 |                |                   | CHA2DS2-VA        | ASC ≥ 2 issued BOTH Ant  | icoagulants + Antiplatelets   | (6 3                   | 3%            |
| Vulnerabilities                        | SMI 🗌 Learn     | ing Disa | ability 🗖 | Dementia         | Houseb   | ound CVD (I | ID/Stroke/ | TIA/PAD)        | Yes 🗌 No 🛛 S      | tatin issued               | 🗌 Yes 🗌 No              | NSAID excl.     | Aspirin 🗌 Ye   | s 🗆 No            | CHA2DS2-VA        | ASC ≥ 2 issued DOAC (6m  | )                             | 84                     | 78%           |
|                                        |                 |          |           |                  |          |             |            |                 |                   |                            |                         |                 |                |                   | *Modified         | AF006: new CHA2DS2-VA    | SC in last 12m                | 84                     | 86%           |
| BP (mmHg)                              | □ < 130/80 □    | < 140    | 0/90 🗆    | 140/90 - 159     | /99 🔲 :  | ≥ 160/100   | ledicatio  | n review in 12r | n 🗌 Yes 🗌         | No                         | Filtered patient        | s count = 140   | Reset          | Filters           | "Modified (       | QoF no exclusions for co | ntraindication or declined    |                        |               |
| Freeze Panes                           | 0               |          |           |                  |          |             |            |                 |                   |                            |                         |                 |                |                   |                   |                          |                               |                        |               |
|                                        | _               |          | Mariana   | Patient          | CHA      | 2DS2-VASc   |            | ORBIT           | Anticoagulant     | Aspirin/                   | NSAID issued            | Statin          |                | 1.55.00.00        |                   | Modication Review        |                               |                        |               |
| Full                                   | l Name          | Age      | Gender    | Reference<br>no. | Value 🗸  | latest date | Value      | latest date     | issued<br>(6m)    | Antiplatele<br>issued (6m) | t excl. Aspirin<br>(6m) | issued<br>(6m)  | CVD            | HTN               | BP                | latest date              |                               |                        |               |
| Patient, 1                             |                 | 75       | Male      | 111001           | 8        | 01-06-2023  | 3          | 01-06-2023      | YES - DOAC        | NO                         | NO                      | NO              | YES            | YES               | 130/72            | 11-01-2024               |                               | · 1                    | •             |
| Patient, 2                             |                 | 83       | Male      | 111002           | 7        | 13-04-2023  | 1          | 13-04-2023      | YES - DOAC        | NO                         | NO                      | YES             | NO             | YES               | 147/84            | 13-04-2023               |                               |                        |               |
| Patient, 3                             |                 | 80       | Female    | 111003           | 7        | 01-12-2022  |            |                 | YES - DOAC        | NO                         | NO                      | YES             | YES            | YES               | 135/61            | 18-07-2023               |                               |                        |               |
| Patient, 4                             |                 | 75       | Female    | 111004           | 7        | 21-03-2023  | 3          | 21-03-2023      | YES - DOAC        | NO                         | NO                      | YES             | YES            | YES               | 130/70            | 25-02-2023               |                               |                        |               |

The screenshots in this guide show a dummy dataset, not real patients.

#### Summary

The tool also shows a summary for the whole patient list (irrespective of filters), so you can see an overview of your practice's performance.

### **Step 4: Filter the patient list**

With no filters selected, APL-AF will list **all patients currently registered with the practice who are aged 18+ and have a diagnosis of atrial fibrillation** (excluding atrial fibrillation resolved).

Use the **checkboxes** to filter your list and create a cohort of patients to focus on. You can use multiple filters at once. Click the same checkbox again to deselect it.

| Circical Effectiveness | g               |           |           |              | AP       | L-AF Atr     | ial Fik      | orilliatio    | on Tool           |              | * Clinical Effectiv | reness Group (C | EG), Queen Ma | ry University of | London. All right | s reserved.                                     |                                 | een N           | lary        |
|------------------------|-----------------|-----------|-----------|--------------|----------|--------------|--------------|---------------|-------------------|--------------|---------------------|-----------------|---------------|------------------|-------------------|-------------------------------------------------|---------------------------------|-----------------|-------------|
| Select Cl              | linical System  | 0 E       | MIS Web   | و چ          | SystmOn  | e            |              |               |                   |              |                     |                 |               |                  |                   |                                                 | Attribution-NonCommercial-Share | Alike CC BY-NC- | 000         |
|                        | Import CSV file |           |           |              | Export p | atient list  | XLS          |               | Export for Accurx | <b>()</b> ac | curx                | Export NHS      | number        |                  | Clear all data    | . 🕤                                             | Date of I                       | ast run: 22/Fet | bruary/2024 |
| Filters                |                 |           |           |              |          |              |              |               |                   |              |                     |                 |               |                  | Summary           |                                                 |                                 |                 |             |
| 1                      | _               |           |           |              |          |              |              |               |                   |              |                     |                 |               |                  | Atrial Fibrill    | ation Register                                  |                                 | 140             | 100%        |
| Prescribing            | All AF          | 0         | DOAC      | 0            | Warfarin |              | No           | anticoagulant | t                 | Aspirin/A    | ntiplatelets ONL    | Y               | O Dual the    | rapy             | *Modified         | AF008: CHA2DS2-VASC ≥                           | 2 issued Anticoagulants (6m)    | 91              | 84%         |
|                        |                 |           |           |              |          |              | _            |               |                   |              |                     |                 |               |                  | CHA2DS2-VA        | ISC ≥ 2 and NOT issued                          | anticoagulant (6m)              | 17              | 16%         |
| CHA2DS2-VASc           | <b>≥</b> 2 □ 1  | 0         | 🗆 Re      | corded > 12m | 🗌 Not F  | Recorded     | ORBIT        | 24 🗆          | Recorded > 12m    | Not Recor    | ded Age             | □ < 65          | 65 - 79       | 80+              | CHA2DS2-VA        | ISC≥2 issued Aspirin/                           | Antiplatelets ONLY (6m)         | 5               | 5%          |
|                        | _               |           |           |              |          | _            |              |               |                   |              |                     |                 |               |                  | CHA2DS2-VA        | ISC ≥ 2 issued BOTH Ant                         | icoagulants + Antiplatelets (6  | 3               | 3%          |
| Vulnerabilities        | SMI 🗆 Learn     | ning Disa | ability _ | Dementia     | Houseb   | ound CVD (II | HD/Stroke/TL | A/PAD)        | Yes 🗌 No 🏾 St     | tatin issued | 🗆 Yes 🗌 No          | NSAID excl.     | Aspirin 🔲 Y   | es 🗆 No          | CHA2DS2-VA        | SC≥ 2 issued DOAC (6n                           | 1)                              | 84              | 78%         |
|                        |                 |           |           |              |          |              |              |               | _                 |              |                     |                 |               |                  | *Modified         | AF006: new CHA <sub>2</sub> DS <sub>2</sub> -VA | SC in last 12m                  | 84              | 86%         |
| BP (mmHg)              | □ < 130/80 □    | < 140     | 0/90 🗆    | 140/90 - 159 | /99 🗆    | ≥ 160/100 M  | ledication   | review in 12m | Yes 🗆             | No           | Filtered patien     | its count = 17  | Reset         | Filters          | *Modified 0       | QoF no exclusions for co                        | ntraindication or declined      |                 |             |
| Freeze Panes           | 1 <b>A</b>      |           |           |              |          |              |              |               |                   |              |                     |                 |               |                  |                   |                                                 |                                 |                 |             |
|                        | _               |           |           | Patient      | СНА      | 2DS2-VASC    | C            | RBIT          | Anticoagulant     | Aspirin/     | NSAID issued        | Statin          |               |                  |                   |                                                 |                                 |                 |             |
| Fu                     | ll Name         | Age       | Gender    | Reference    |          |              |              |               | issued            | Antiplatelet | excl. Aspirin       | issued          | CVD           | HTN              | BP                | Medication Review<br>latest date                |                                 |                 |             |
|                        |                 |           |           | no.          | value 4  | latest date  | value        | latest date   | (6m)              | issued (6m)  | (6m)                | (6m)            |               |                  |                   |                                                 |                                 |                 |             |
| Patient, 5             |                 | 90        | Male      | 111005       | 7        | 20-03-2023   |              |               | CONTRA            | NO           | NO                  | NO              | YES           | YES              | 159/84            | 14-02-2024                                      |                                 |                 |             |
| Patient, 37            |                 | 80        | Male      | 111037       | 4        | 22-12-2023   | 1            | 22-12-2023    | NO                | NO           | NO                  | YES             | NO            | YES              | 154/92            | 20-09-2023                                      |                                 |                 |             |
| Patient, 42            |                 | 83        | Female    | 111042       | 4        | 23-08-2023   |              |               | NO                | YES          | NO                  | YES             | NO            | NO               | 99/53             | 22-04-2021                                      |                                 |                 |             |
| Patient, 43            |                 | 89        | Male      | 111043       | 4        | 10-01-2023   |              |               | CONTRA            | NO           | NO                  | NO              | YES           | YES              | 124/86            | 24-01-2023                                      |                                 |                 |             |

#### **Quick reference cohorts**

See <u>page 3</u> of this guide for example cohorts, and which filters you can use to create them.

# Step 5: View more information about an individual patient

**Click on a name** in your list to view the Patient Information page for that individual.

Click 'back' to return to the patient list.

#### Links to external resources

Including NICE anticoagulation guidance and creatinine clearance.

| Patter transmit       Patter trees of a       1100       Patter trees of a       1100         Name       Patter trees of a       Patter trees of a                                                                                                    | n                                    |                               |                                   |                            |                |                                                                                                    |                              |                |
|----------------------------------------------------------------------------------------------------|--------------------------------------|-------------------------------|-----------------------------------|----------------------------|----------------|----------------------------------------------------------------------------------------------------|------------------------------|----------------|
| Full Name     Paint     Barlar     Barlar     Paint     Paint </th <th></th> <th></th> <th></th> <th>Patient record #</th> <th>111003</th> <th>Useful Links</th> <th></th> <th></th>                                                                                                    |                                      |                               |                                   | Patient record #           | 111003         | Useful Links                                                                                                    |                              |                |
| unite at main<br>Bit NumberOut your<br>Bit NumberOut your<br>Bit NumberOut your<br>Bit NumberIt It It Number<br>Bit NumberIt It Number<br>Bit Number<br>Bit NumberIt It Number<br>Bit Number<br>Bit NumberIt Number<br>Bit Number<br>Bit Number <br< th=""><th></th><th>Patient, 3</th><th></th><th>Gender</th><th>Female</th><th>NICE CKS guidance (A</th><th>nticoagulation)</th><th>)</th></br<>                                                                                                    |                                      | Patient, 3                    |                                   | Gender                     | Female         | NICE CKS guidance (A                                                                                            | nticoagulation)              | )              |
| Mathem     Mathem     Mathem     Mathem     Application       NDTE This lard medication decident medication medication medicatin medication med                                                                                           |                                      | 1111111003                    |                                   | Age<br>Mobile Telephone    | 80             |                                                                                                    | IMDCALC)                     |                |
| INTE This Indendection outside with a section outside with a section outsi                               |                                      | White British - ethnic        | category 2001 census              | mobile relephone           | 011111000      | Legend                                                                                                    |                              |                |
| indexion     indexion     indexion     indexion       Warlan(n)     Indexion     Indexion     Indexion     Indexion       Data (part)     Indexion     Indexion     Indexion     Indexion       Table Part Netsching (2m)     Indexion     Indexion     Indexion     Indexion       Charland Antaquiates (2m)     Indexion     Indexion     Indexion     Indexion       Charland Antaquiates (2m)     Indexion     Indexion     Indexion     Indexion       Charland Antaquiates (2m)     Indexion     Indexion     Indexion     Indexion       State (m)     Indexion     Indexion     Indexion     Indexion       State (m)     Indexion     Indexion     Indexion     Indexion       State (m)     Indexion     Indexion     Indexion       State (m)     Indexion     Indexion     Indexion       State (m)     Indexion     Indexion     Indexion       State (m)     Indexion     Indexion     Indexion       State (m)     Indexion     Indexion     Indexion       State (m)     Indexion     Indexion     Indexion       State (m)     Indexion     Indexion     Indexion       State (m)     Indexion     Indexion       State (m)     Index <t< td=""><td>NOTE: This list of medicatio</td><td>ns is not exhaustive an</td><td>d the patient may be on additic</td><td>onal medications not shown</td><td>oelow.</td><td>F F</td><td>ligh Risk</td><td>7</td></t<>                                                                                                    | NOTE: This list of medicatio         | ns is not exhaustive an       | d the patient may be on additic   | onal medications not shown | oelow.         | F F                                                                                                    | ligh Risk                    | 7              |
| Warden (migning)Note of the set of the set of the s                                        |                                      |                               | Medication name                   |                            | Date of Issue  | N                                                                                                    | Aoderate Risk                |                |
| Opc/(m)YesApskah2 Amg tablesGet all of get and the set of the set of the set                                                           |                                      |                               |                                   |                            |                | Ν                                                                                                    | /ild Risk                    |                |
| hind party meaning (12ml) (12ml) (12               |                                      | Yes                           | Apixaban 2.5mg tablets            |                            | 04-Jan-2024    | a de la companya de la companya de la companya de la companya de la companya de la companya de la companya de l | Optimal Treatment            |                |
| her Cal Anticogguints (om) in (a) in (b) in (b) i                | g (12m)                              |                               |                                   |                            |                |                                                                                                    |                              |                |
| <table-container>      spin family     Image in the spin family of the spin family of the spin family o</table-container> | lants (6m)                           |                               |                                   |                            |                | CHA <sub>2</sub> DS <sub>2</sub> -VASc R                                                                        | isk Factors                  |                |
| hhe Andpikelet (sin)SolutionConstant Result (sin)Constant Result (sin)Co                                                                                                    |                                      |                               |                                   |                            |                | Risk Factors                                                                                                    |                              |                |
| Principal (a)Image (a)Image (a)                                                                                                    | n)                                   |                               |                                   |                            |                | Congestive Heart Fail                                                                                           | ure (CHF)                    | 1              |
| SAD (cm)NewArovastarin itom gabiletsAge 27tatins (cm)YeeArovastarin itom gabiletsOta itacomAge 27ak ScrSoreData RecordsData RecordsBiolets mellitusAlk QS (Latest ever)QQData RecordsUsual diseaseBRIT (latest ever)QDescriptionData RecordsUsual diseaseMacRED (Latest ever)QDescriptionData RecordsUsual diseaseMarch SLD (Latest ever)DescriptionData RecordsUsual diseaseMarch SLD (Latest ever)DescriptionData RecordsUsual diseaseMarch SLD (Latest ever)Test Malure, CO 3-5, MD, Stroke/TIA, HypertensionDefenderRelatest SLDMarch SLD (Latest ever)Not RecordsData RecordsUsual diseaseMarch SLD (Latest ever)YeeData RecordsUsual diseaseMarch SLD (Latest ever)YeeData RecordsUsual diseaseMarch SLD (Latest ever)YeeData RecordsUsual diseaseMarch SLD (Latest ever)YeeData RecordsControlMarch SLD (Latest ever)YeeData RecordsControlMarch SLD (Latest ever)NateSch SLD (Latest ever)RecordsControlMarch SLD (Latest ever)Sch SLD (Latest ever)Sch SLD (Latest ever)RecordsRecordsMarch SLD (Latest ever)Sch SLD (Latest ever)Sch SLD (Latest ever)RecordsRecordsMarch SLD (Latest ever)Sch SLD (Latest ever)Sch SLD (Latest ever)Records<                                                                                                    |                                      |                               |                                   |                            |                | Hypertension                                                                                                    |                              | 1              |
| taring (m) in the second of the second of t               |                                      |                               |                                   |                            |                | Age ≥ 75                                                                                                    |                              | 2              |
| score     Score     Date Recorded     Date Recorded       DRAP DS_VASC (latest ever)     0     0     0     0     0     0     0     0     0     0     0     0     0     0     0     0     0     0     0     0     0     0     0     0     0     0     0     0     0     0     0     0     0     0     0     0     0     0     0     0     0     0     0     0     0     0     0     0     0     0     0     0     0     0     0     0     0     0     0     0     0     0     0     0     0     0     0     0     0     0     0     0     0     0     0     0     0     0     0     0     0     0     0     0     0     0     0     0     0     0     0     0     0     0     0     0     0     0     0     0     0     0     0     0     0     0     0     0     0     0     0     0     0     0     0     0     0     0     0     0     0     0     0     0     0     0                                                                                                    |                                      | Yes                           | Atorvastatin 80mg tablets         |                            | 04-Jan-2024    | Age 65-74                                                                                                    |                              | 1              |
| https://dx/sc (latest ever)       0 cbee-202       lichuem: Stroke/T/A/Thrend         ABB (T (latest ever)       0 cbee-202       Vascular disease         Abs BLED (latest ever)       0 cbee-202       Sex Female         merkidite       Description       Date Recorded       Sex Female         fr, CKD 3-5, IHD, Stroke/TIA, PAD, HTN, Diab (T1/T2)       Yes       Heart Failure, CKD 3-5, IHD, Stroke/TIA, Hypertension       CHIST Bleeding Risk 54         Keideling history       Image: CKD 3-5, IHD, Stroke/TIA, Hypertension       CHIST Bleeding Risk 54         M/Learning Disability/Housebound       Image: CKD 3-5, IHD, Stroke/TIA, Hypertension       CHIST Bleeding Risk 54         Millate-Care       Image: CKD 3-5, IHD, Stroke/TIA, Hypertension       CHIST Bleeding Risk 54         Millate-Care       Image: CKD 3-5, IHD, Stroke/TIA, Hypertension       CHIST Bleeding Risk 54         Millate-Care       Image: CKD 3-5, IHD, Stroke/TIA, Hypertension       CHIST Bleeding Risk 54         Millate-Care       Image: CKD 3-5, IHD, Stroke/TIA, Hypertension       CHIST Bleeding Risk 54         Millate-Care       Image: CKD 3-5, IHD, Stroke/TIA, Hypertension       CHIST Bleeding Risk 54         Millate-Care       Image: CKD 3-5, IHD, Stroke/TIA, Hypertension       CHIST Chist Bleeding Risk 54         Millate-Care       Image: CKD 3-5, IHD, Stroke/TIA, Hypertension       CHIST Chist Bleeding Risk 54                                                                                                    |                                      |                               | Score                             |                            | Date Recorded  | Diabetes mellitus                                                                                               |                              | 1              |
| Abselled       Not Recorded       Vascular disease         Abselled       3       0.0-Dec 2020         Abselled       Dec repetion       Date Recorded         Abselled       Dec repetion       Date Recorded         Fr. CKD 3-5, HD, Stroke/TA, PAD, HTN, Dlab (11/T2)       Yes       Heart Failure, CKD 3-5, HD, Stroke/TA, Hypertension       ORBIT Bioeding Risk 50         Ver Failure       Image: Stroke (TA, PAD, HTN, Dlab (11/T2)       Yes       Heart Failure, CKD 3-5, HD, Stroke/TA, Hypertension       ORBIT Bioeding Risk 50         Ver Failure       Image: Stroke (TA, PAD, HTN, Dlab (11/T2)       Yes       Heart Failure, CKD 3-5, HD, Stroke/TA, Hypertension       ORBIT Bioeding Risk 50         Vascular Use       Image: Stroke (TA, PAD, HTN, Dlab (11/T2)       Yes       Heart Failure, CKD 3-5, HD, Stroke/TA, Hypertension       Image: Stroke (TA, PAD, HTN, Dlab (11/T2)       Yes       Heart Failure, CKD 3-5, HD, Stroke/TA, Hypertension       Image: Stroke (TA, PAD, HTN, Dlab (11/T2)       Yes       Heart Failure, CKD 3-5, HD, Stroke/TA, Hypertension       Image: Stroke (TA, PAD, TAD, TAD, TAD, TAD, TAD, TAD, TAD, T                                                                                                    | ever)                                |                               | 7                                 |                            | 01-Dec-2022    | Ischaemic Stroke/TIA                                                                                            | /Thromboembolism             | 2              |
| Aks BLED (Latest ever)     3     0.1-Dec 2002     Sex Female       Aks BLED (Latest ever)     Deta Recorded     Data Recorded       Fr. KCD 3-5, HLD, Strok/TLA, PAD, HTN, Diak (T1/12)     Yes     Heart Failure, CKD 3-5, HLD, Strok/TLA, Hypertension     Data Recorded       Iver Failure     Image: Sex Female     Image: Sex Female     Image: Sex Female       Iver Failure     Image: Sex Female     Image: Sex Female       Iver Failure     Iver Failure <td></td> <td></td> <td>Not Recorded</td> <td></td> <td></td> <td>Vascular disease</td> <td></td> <td>1</td>                                                                                                    |                                      |                               | Not Recorded                      |                            |                | Vascular disease                                                                                                |                              | 1              |
| Deck cere         Description         Date Recorded           morbidities         Description         Date Recorded           FC CDD 3-5, IHD, Strok/TIA, PAD, HTN, Diab (T1/T2)         Yes         Heart Failure, CXD 3-5, IHD, Strok/TIA, Hypertension         ORRET Failure, ISS 32           Vere Failure         Common Stroke (TIA, PAD, HTN, Diab (T1/T2)         Yes         Heart Failure, CXD 3-5, IHD, Stroke/TIA, Hypertension         ORE         Clinical Characteristic           Item Stroke (TIA, PAD, HTN, Diab (T1/T2)         Yes         Heart Failure, CXD 3-5, IHD, Stroke/TIA, Hypertension         Other Recorded           Item Stroke (TIA, PAD, HTN, Diab (T1/T2)         Yes         Item Stroke (TIA, PAD, HTN, Diab (T1/T2)         Yes         Clinical Characteristic           Item Stroke (TIA, PAD, HTN, Diab (T1/T2)         Yes         Item Stroke (TIA, PAD, HTN, Diab (T1/T2)         Yes         Stroke (TIA, PAD, HTN, Diab (T1/T2)         Yes           Multication (TIA, PAD, HTN, Diab (T1/T2)         Yes         Notice (TIA, PAD, HTN, Diab (T1/T2)         Yes         Stroke (TIA, PAD, HTN, Diab (T1/T2)         Yes         Stroke (TIA, PAD, HTN, Diab (T1/T2)         Yes         Stroke (TIA, PAD, HTN, Diab (T1/T2)         Yes         Stroke (TIA, PAD, HTN, Diab (T1/T2)         Yes         Stroke (TIA, PAD, HTN, Diab (T1/T2)         Yes         Stroke (TIA, PAD, HTN, Diab (T1/T2)         Yes         Stroke (TIA, PAD, HTN, Diab (TIA, PAD, HTN, Diab (TIA, PAD, HT                                                                                                    | A                                    |                               | 2                                 |                            | 01-Dec-2022    | Sex Eemale                                                                                                    |                              | 1              |
| Improving the condext of the condext of the conde                               | 1)                                   |                               | Description                       |                            | Date Basendard | JexTelliale                                                                                                    |                              | 1              |
| i, CXD 3-5, IHD, Stroke/TIA, PAD, FIN, Diab (17/12)       Yes       Heart Failure, CXD 3-5, IHD, Stroke/TIA, Hypertension       OKEIT Eldeding Kisk Sc         Ver Failure         Clinical Character istic       Sex         Leadt Valve          Sex       Sex         Millas with heemoglobin C          Sex       Sex         Millas with heemoglobin C           Sex       Sex                                                                                                    |                                      |                               | Description                       |                            | Date Recorded  |                                                                                                    |                              |                |
| wer Falure       Image: Clinical Character state       Sex         iteeding history       Image: Clinical Character state       Sex         iteeding history       Image: Clinical Character state       Sex         iteeding history       Image: Clinical Character state       Sex         iteeding history       Image: Clinical Character state       Sex         iteeding history       Image: Clinical Character state       Sex         iteeding history       Image: Clinical Character state       Sex         allative Care       Image: Clinical Character state       Sex         international normalised ratio (NR) (latest in 24m)       Value       Date Recorded       Sec Figs 600 mr/min/1.73 m <sup>3</sup> * Mix dues may not be recorded in the CP system and were reported in the Sec Sec Sec Sec Sec Sec Sec Sec Sec Se                                                                                                    | oke/TIA, PAD, HTN, Diab (11/12)      | Yes                           | Heart Failure, CKD 3-5, IHD, Stro | oke/IIA, Hypertension      |                | ORBIT Bleeding                                                                                                  | Risk Score for AF            |                |
| Sear     Sear       leading history     ideal     idealing history     idealing history     idealing h                                                                                                    |                                      |                               |                                   |                            |                | Clinical Characte                                                                                               | ristic                       | Points         |
| leading history       images with hear options         M/Learning Disability/Housebound       images with hear options         we mentia       images with hear options         alliative Care       images with hear options         roces Measures       Value         roces Measures       Value         international normalised ratio (INR) (latest in 24m)       images with hear options         * MR values mer not be recorded in the GP system outer reported in thic       images with hear options         systolic/Diastolic BP (mmig) (latest ever)       images with hear options         Addit Scores * (latest ever)       images with hear options         eGRR (m/min) (latest ever)       images with hear options         occords full (Life tever)       images with hear options         serum Creatinine Level (µmol/L) (latest ever)       images with hear options         if all in the options       images with hear options         serum ALT or ASP (in/L) (latest ever)       images with hear options         serum ALT or ASP (in/L) (latest ever)       images with hear options         we digt (kg (latest ever)       images with hear options         images with the options       images with hear options         we digt (kg) (latest ever)       images with hear options         images with thearoptions       images with hearoptions                                                                                                    |                                      |                               |                                   |                            |                | - Males with haemon                                                                                             | globin <130 g/L or hematoc   | rit <40%       |
| MI/Learning Disability/Housebound       Image of the construction of the construction                                                       |                                      |                               |                                   |                            |                | - Females with haem                                                                                             | oglobin <120 g/L or hemato   | xrit<36%       |
| penetia       index of penetia       index of                                                                                                    | y/Housebound                         |                               |                                   |                            |                | Haemoglobin <120/13                                                                                             | 0 g/L or hematocrit <36%/4   | 0% 2           |
| alliative Care       Value       Date Recorded       Bleeding history<br>Arr Mistory of Dibeding intra Arr Mistory of Dibeding intra Arr Mistory of Dibeding intra Arr Mistory of Dibeding intra Arr Mistory of Dibeding intra Arr Mistory of Dibeding intra Arr Mistory of Dibeding intra Arr Mistory of Dibeding intra Arr Mistory of Dibeding intra Arr Mistory Arr Mistory                                                                          |                                      |                               |                                   |                            |                | Age >74 years                                                                                                   |                              | 1              |
| recess Measures     Value     Date Recorded     hemorrhagic stroke       International normalised ratio (NR) (latest in 24m)     Import and the Corded in the CP system and we under reported in this CP system and we under reported in this CP system and the cord of a dup system and the cord of a dup system and we under reported in this CP system and the cord of a dup system and the cord of a dup sy                                                                                         |                                      |                               |                                   |                            |                | Bleeding history<br>Any history of GI bleedir                                                                   | ng, intracranial bleeding, o | r 2            |
| International normalised ratio (NRR) (latest in 12 m)*       eGRR <60 mL/min/LT3 m²                                                                                                    |                                      |                               | Value                             |                            | Date Recorded  | hemorrhagic stroke                                                                                              |                              |                |
| Itemp was be seconded in the CP system and we used responded in this Used and the CP system and we used responded in this Used and the CP system and we used responded in this Used and the CP system and the transformation (u) week) (latest ever)       Treatment with antiplated at the CP system and the Used at the CP system and the Used at the CP system and the CP system and the CP sys                                                      | tised ratio (INR) (latest in 24m)    |                               |                                   |                            |                | eGFR <60 mL/min/1.7                                                                                             | 3 m <sup>2</sup>             | 1              |
| Systelic/Diastolic BP (mmHg) (latest ever)       135/61       18.Jul-2023       0.8BIT Score       Rikk grow         Alcohol consumption (u/ week) (latest ever)       60       0.4Jul-2023       0.2       0.0         Audit Scores * (latest ever)       0.4DIT: 12       0.4Jul-2023       3       Mediut         eGFR (mL/min) (latest ever)       47       12-Jan-2024       4.7       High         Serum Creatinine Level (µmol/L) (latest ever)       128       16-Jun-2023       AUDIT SCORES *         Serum ALT or ASP (iu/L) (latest ever)       11       14-Jun-2023       AUDIT >15: High or severe dr         Haemogloin (g/L) (latest ever)       142       0.4Jul-2023       AUDIT >15: High or severe dr         Medication Review       Yes       Medication review done       18-Jul-2023       AUDIT >5: High or severe dr         Medication Reviewed (latest ever)       Yes       Medication review done       18-Jul-2023       AUDIT >5: High or severe dr         Medication Reviewed (latest ever)       Yes       Medication review done       18-Jul-2023       AUDIT >5: High or severe dr         Medication Reviewed (latest ever)       Yes       Medication review done       18-Jul-2023       AUDIT >5: High or severe dr         Medication Reviewed (latest ever)       Yes       Medication review done       18-Jul-2023       AUDIT                                                                                                    | not be recorded in the GP system and | may be under reported in this | tool.                             |                            |                | Treatment with antip                                                                                            | latelet agents               | 1              |
| Alcohol consumption (u/ week) (latest ever)       60       0-2       Low         Alcohol consumption (u/ week) (latest ever)       60       0-4-iul-2023       3       Mediuu         Audit Scores * (latest ever)       40       47       12-1an-2024       4-7       High         Cockcroft-Gault CrCl (mi/min) (latest ever)       40.629       16-Jun-2023       4-7       High         Serum Alco A SP (iu/l) (latest ever)       128       12-Jan-2024       AUDIT SCORES *         Serum Alco A SP (iu/l) (latest ever)       11       14-Jun-2023       AUDIT SCORES *         Haemoglobin (g/l) (latest ever)       123       14-Jun-2023       AUDIT SCORES *         Weight (kg) (latest ever)       173       04-Jul-2023       AUDIT-C>5: High or severe of         Medication Reviewed (latest ever)       Yes       Medication review done       18-Jul-2023         Keption Reporting       Yes       Medication review done       18-Jul-2023                                                                                                    | (mmHg) (latest ever)                 |                               | 135/61                            |                            | 18-Jul-2023    | ORBIT Score                                                                                                    | tisk group                   | Bleeds per 100 |
| Audit Scores * (latest ever)     AUDIT: 12     04-Jul-2023     3     Mediut       eGFR (mL/min) (latest ever)     47     12-Jan-2024     4-7     High       Cockcroft-Gault CrCl (mL/min) (latest ever)     40.629     16-Jun-2023     4-7     High       Serum Creatinine Level (µmol/L) (latest ever)     128     12-Jan-2024     AUDIT SCORES *       Serum ALT or ASP (iu/L) (latest ever)     11     14-Jun-2023     AUDIT SCORES *       Haemoglobin (g/L) (latest ever)     142     14-Jun-2023     AUDIT - 15: High or severe du       Weight (kg) (latest ever)     73     04-Jul-2023     AUDIT - C>5: High or severe du       Medication Reviewed (latest ever)     Yes     Medication review done     18-Jul-2023       Keptoring     Yes     Medication review done     18-Jul-2023                                                                                                    | n (u/ week) (latest ever)            |                               | 60                                |                            | 04-Jul-2023    | 0-2                                                                                                    | Low                          | 2.4            |
| GFR (mL/min) (latest ever)     47     12-Jan-2024     4.7     High       Cockcroft-Gault CrCl (mL/min) (latest ever)     40.629     16-Jun-2023     AUDIT SCORES *       Serum ALT or ASP (iu/L) (latest ever)     12     11     14-Jun-2023     AUDIT SCORES *       Audott T or ASP (iu/L) (latest ever)     142     14-Jun-2023     AUDIT SCORES *       Weight (kg) (latest ever)     123     14-Jun-2023     AUDIT SCORES *       Medication Review     73     04-Jul-2023     AUDIT SCORES *       Medication Reviewed (latest ever)     Yes     Medication review done     18-Jul-2023       Medication Reviewed (latest ever)     Yes     Medication review done     18-Jul-2023                                                                                                    | t ever)                              |                               | AUDIT: 12                         |                            | 04-Jul-2023    | 3                                                                                                    | Medium                       | 4.7            |
| Cockcroft-Gault CrC1 (m1/min) (latest ever)       40.629       16-Jun-2023         Serum Creatinine Level (µmol/L) (latest ever)       128       12-Jan-2024         Serum ALT or ASP (iµ/L) (latest ever)       11       14-Jun-2023         Haemoglobin (g/L) (latest ever)       123       14-Jun-2023         Weight (kg) (latest ever)       142       14-Jun-2023         Weight (kg) (latest ever)       04-Jul-2023       04-Jul-2023         NuDIT - S: Filgh or severed of AUDIT - S: Filgh or severed of AUDIT - S:                                                                                                    | st ever)                             |                               | 47                                |                            | 12-Jan-2024    | 4-7                                                                                                    | High                         | 8.1            |
| Serum Creatinine Level (µmol/L) (latest ever)     128     12-Jan-2024     AUDIT SCORES *       Serum ALT or ASP (iµ/L) (latest ever)     11     14-Jun-2023     AUDIT > 15 : High or severe dr       Haemoglobin (g/L) (latest ever)     12     142     14-Jun-2023       Weight (kg) (latest ever)     73     04-Jul-2023       Medication Review     Date Recorded     18-Jul-2023       Medication Reviewed (latest ever)     Yes     Medication review done     18-Jul-2023       Keption Reporting     Date Recorded     18-Jul-2023     19-Jul-2023                                                                                                    | l (mL/min) (latest ever)             |                               | 40.629                            |                            | 16-Jun-2023    |                                                                                                    |                              |                |
| Serum ALT or ASP (iu/L) (latest ever)     11     14-Jun-2023     AUDIT > 15 : High or severe dr       Haemoglobin (g/L) (latest ever)     142     14-Jun-2023     AUDIT > 15 : High or severe dr       Weight (kg) (latest ever)     73     04-Jun-2023     AUDIT > 05 : High or severe dr       Medication Review     Date Recorded     18-Jun-2023     Image: Control of the severe dr       Medication Reviewed (latest ever)     Yes     Medication review done     18-Jul-2023       Sception Reporting     Date Recorded     18-Jul-2023     Image: Control of the severed dr                                                                                                    | vel (µmol/L) (latest ever)           |                               | 128                               |                            | 12-Jan-2024    | AUDIT SCORES *                                                                                                  |                              |                |
| Haemoglobin (g/L) (latest ever)     142     14-jun-2023       Weight (kg) (latest ever)     73     04-jul-2023       Medication Reviewed (latest ever)     Yes     Medication review done     18-jul-2023       Keeption Reporting     Date Recorded     18-jul-2023                                                                                                    | J/L) (latest ever)                   |                               | 11                                |                            | 14-Jun-2023    | AUDIT > 15 : High or se                                                                                         | evere drinking risk          |                |
| Weight (kg) (latest ever)     73     04-Jul-2023       Medication Review     Date Recorded       Medication Reviewed (latest ever)     Yes     Medication review done       Xeeption Reporting     Date Recorded                                                                                                    | atest ever)                          |                               | 142                               |                            | 14-Jun-2023    | AUDIT-C > 5 : High or s                                                                                         | severe drinking risk         |                |
| Vedication Review         Date Recorded           Medication Reviewed (latest ever)         Yes         Medication review done         18-Jul-2023           sception Reporting         Date Recorded         Date Recorded         Date Recorded                                                                                                    | ver)                                 |                               | 73                                |                            | 04-Jul-2023    |                                                                                                    |                              |                |
| Medication Reviewed (latest ever)     Yes     Medication review done     18-Jul-2023       xception Reporting     Date Recorded                                                                                                    |                                      |                               |                                   |                            | Date Recorded  |                                                                                                    |                              |                |
| cception Reporting Date Recorded                                                                                                    | ved (latest ever)                    | Yes                           | Medication review done            |                            | 18-Jul-2023    |                                                                                                    |                              |                |
|                                                                                                    |                                      |                               |                                   |                            | Date Recorded  |                                                                                                    |                              |                |
| Anticoagulants contraindicated (latest ever)                                                                                                    | ntraindicated (latest ever)          |                               |                                   |                            |                | Quiales                                                                                                    | - for an                     |                |
| Anticognilants derlined (latest even)                                                                                                    | lined (latest ever)                  |                               |                                   |                            |                | QUICK                                                                                                    | ererenc                      | e guide        |

### Step 6: Print or export your list

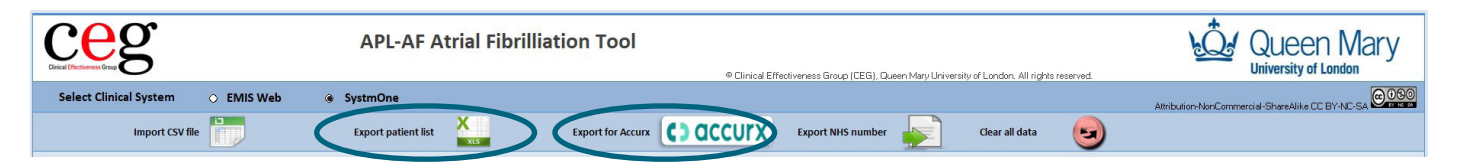

Ways to use your filtered list outside of the tool:

#### **Option 1: Print**

Click '**File**' then '**Print**'. Set the orientation to 'landscape' and scale to fit.

**Option 2: Export as an Excel file** 

Click 'Export patients list'.

To make your list available to other practice staff

Option 3: Export list for Accurx Click 'Export Accurx'.

To contact patients or arrange appointments

The APL-AF download includes a set of empty folders that you can use to save and organise your exports. Ensure the folders are placed in a secure location, as the exports will contain patient identifiable information.

### Troubleshooting

### **Frequently asked questions**

#### Can I select multiple filters at once?

Yes – See <u>page 3</u> of this guide for examples of how you can combine the filters to create useful cohorts.

#### How do I deselect a filter?

Click the checkbox again to deselect an individual filter. Or click 'Reset Filters' to deselect all.

#### What does the 'Clear all data' button do?

This will remove all patient data from the tool – you will then need to reimport your search results to use it again.

#### Can I save the tool with a patient list within it?

If you want to save a particular cohort, export it using the instructions on page 12. Save the export in a suitably secure location as it will contain patient identifiable data.

#### Who do I contact for help?

Practices in North East London should contact their <u>local CEG facilitator</u>. They can help you to install the tool and use it effectively.

### **Contact us**

If you have any questions or feedback about our APL-AF tool or this user guide, please get in touch:

CEG-Feedback@qmul.ac.uk qmul.ac.uk/ceg/about-us/contact-us

#### By post:

Clinical Effectiveness Group (CEG) Queen Mary University of London c/o Yvonne Carter Building Post Room 58 Turner Street London E1 2AB

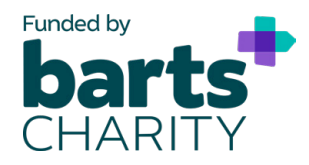

APL-AF was developed as part of REAL-Health Cardiovascular, a major research programme funded by Barts Charity.

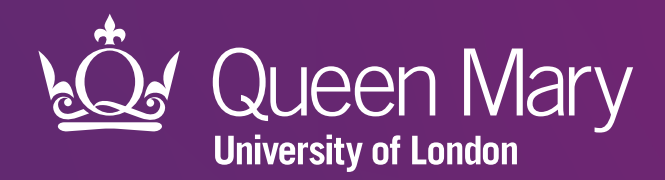

Clinical Effectiveness Group (CEG) Queen Mary University of London

qmul.ac.uk/ceg

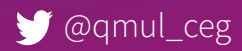